## FellowshipOne. My Check-in ROLLOUT GUIDE

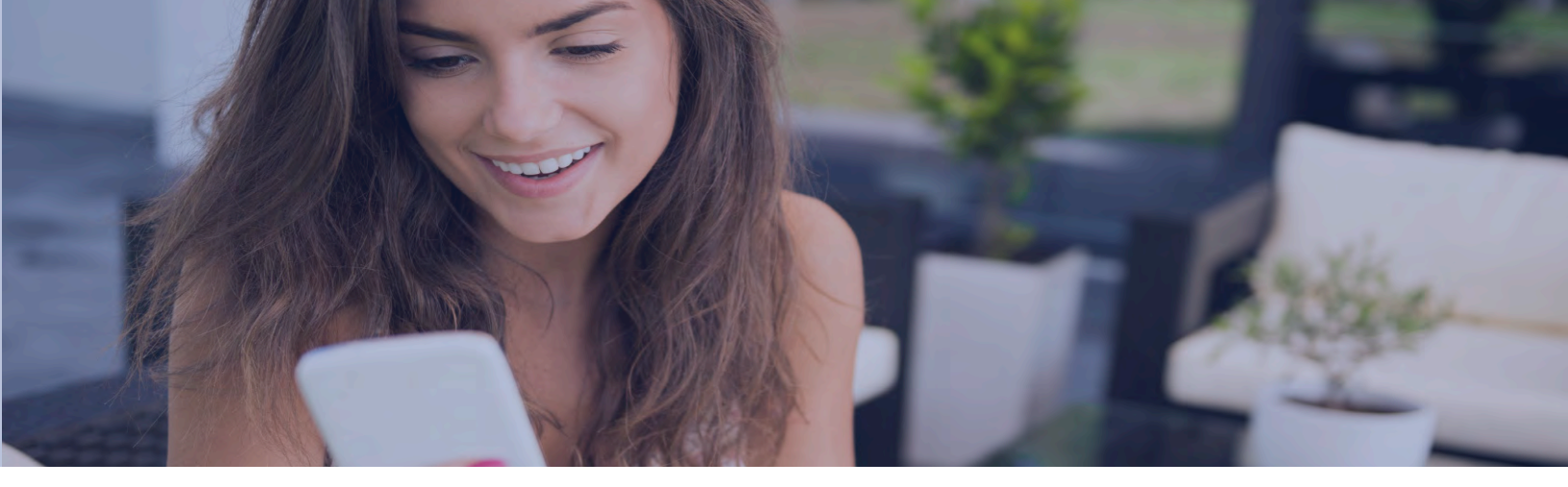

Successfully rolling out **My Check-in** to your church may likely depend on the preparation done prior to introducing it to your congregation. The following checklist includes suggestions and tips that are designed to help you get the maximum amount of participation with the least amount of confusion.

| Complete | Task                                                                                                    |
|----------|----------------------------------------------------------------------------------------------------|
|          | Initial Decisions                                                                                                    |
|          | Decide on date to "Go Live" with <b>My Check-in</b>                                                                                                    |
|          | <ul> <li>Decide on iOS print station locations. These should be visible and accessible so that congregants can easily scan the QR code produced by <b>My Check-in</b> <ul> <li>Decide on printer connection type (Bluetooth or Air Print)</li> <li>Order additional hardware if necessary</li> </ul> </li> </ul> |
|          | See the <u>Fellowship One Hardware Guide</u> for printers that are compatible with the iOS Check-in application                                                                                                    |
|          | <ul> <li>Decide on a communication strategy: How will you communicate My<br/>Check-in to your congregation?         <ul> <li>Bulletin Insert</li> <li>Pre-service Slides</li> <li>Video</li> <li>Website</li> <li>Email</li> </ul> </li> </ul>                                                                   |
|          |                                                                                                    |

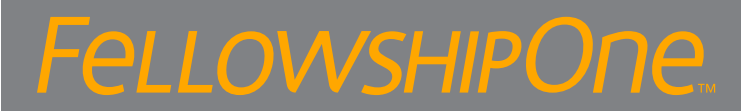

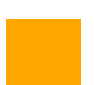

## **Clean up Activities and Activity Schedules**

Activities and Activity Schedules are exposed in **My Check-in** whenever there is a recurrence with a start time occurring within the next four hours. This means that a congregant with an assignment can navigate to **My Check-in** on any given day of the week and check in to available schedules.

It is important to clean up:

- Activities with assigned participants and schedules that run on a daily basis for testing or training
- Activities that are no longer used but still have active schedules and assigned participants
- 1. Run the M1017 Activity Calendar Report to view all scheduled activities within a specified date range
- 2. Delete/end Activity Schedules or recurrences that unnecessarily run daily for testing or training purposes. Create new recurrences that encompass only the actual check-in times/days.

*Note: This is only necessary if the Activity actually has individuals assigned to it.* Delete/end Activity Schedules that are no longer used but still active.

See <u>Managing Activity Schedules</u> for more information.

## **Create Assignments**

3.

To check in to an Activity, **My Check-in** requires an individual to have either a participant or volunteer/ staff assignment. If your church is not currently capturing individual attendance for things like Weekend Services, then you may need to create participant assignments by Mass Action.

- 1. Run the P9400 Core People Records report for Members, Attendees and/ or any other statuses associated with people who regularly attend church services. Export to a Temporary Group.
- 2. Select everyone in the temporary group by checking box at top of list
- 3. Click **action gear** at bottom of group
- 4. Select Perform a mass action
- 5. Select Create participant assignment
- 6. Select the **Activity** and **Roster** for participant assignment
- 7. Click **Review and save**
- 8. Click Save changes

See Introduction to Participant Assignments for more information.

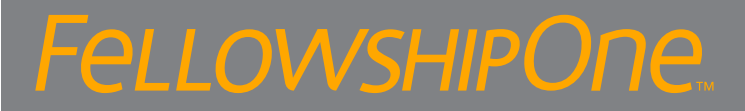

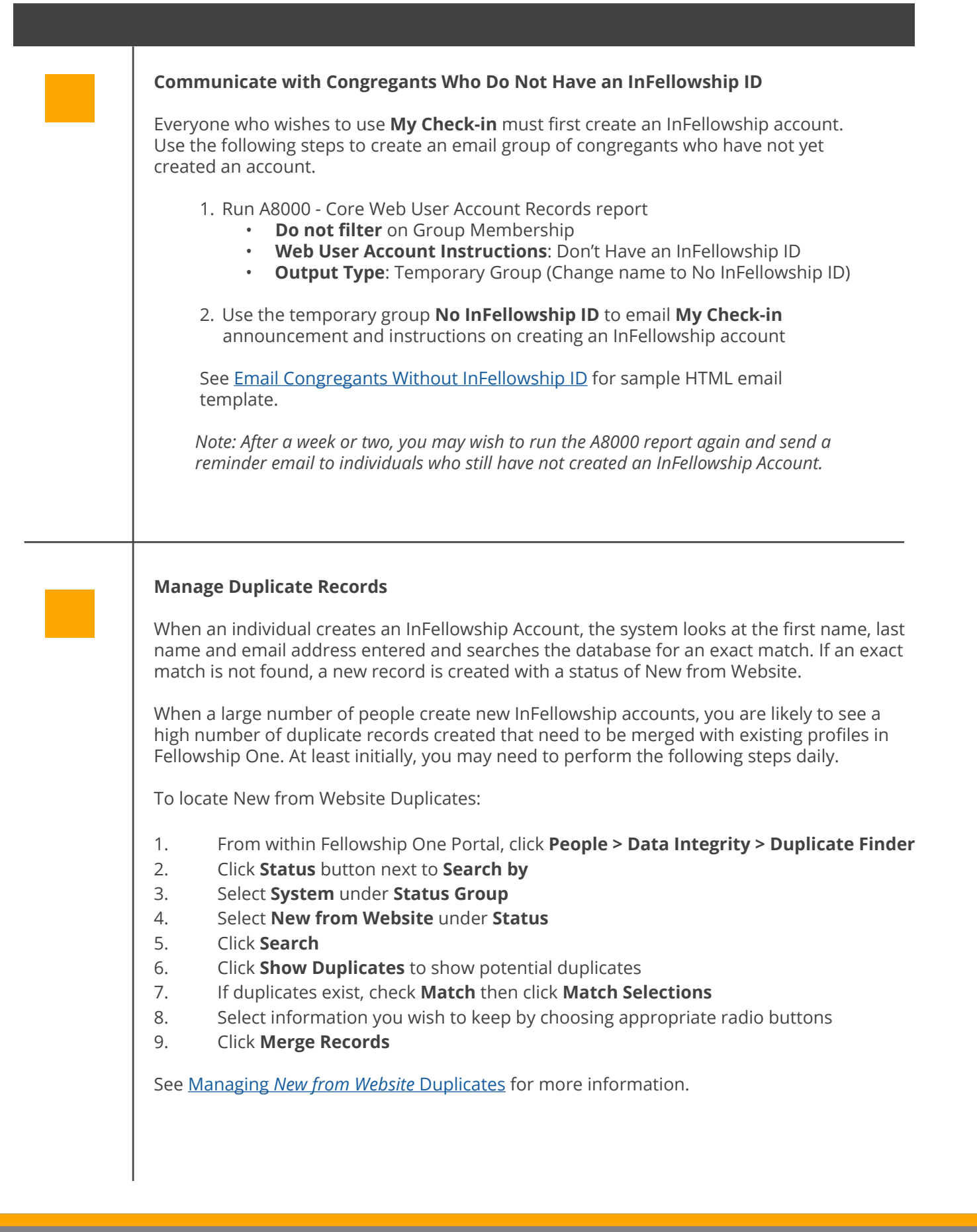

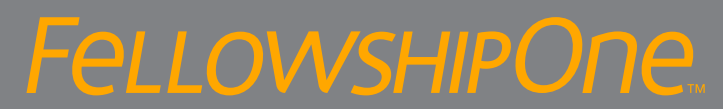

|  | Communicate with Congregants Who Have an InFellowship ID                                                                                                    |
|--|----------------------------------------------------------------------------------------------------|
|  | <ol> <li>Run A8000 - Core Web User Account Records         <ul> <li>Do not filter on Group Membership</li> <li>Web User Account Instructions: Have an InFellowship or WebLink ID</li> <li>Output Type: Temporary Group (Change name to Has InFellowship ID)</li> </ul> </li> </ol>                                                                         |
|  | <ul> <li>2. Use Has InFellowship ID temporary group to email My Check-in announcement Email should include: <ul> <li>Date My Check-in will be available</li> <li>My Check-in url: mycheckin.fellowshipone.com/churchcode</li> <li>Launchpad url: launchpad.fellowshipone.com/churchcode</li> <li>Instructions for using My Check-in</li> </ul> </li> </ul> |
|  | See <u>Email Congregants With An InFellowship ID</u> for sample HTML email template.                                                                                                    |
|  | Enable My Check-In in the Fellowship One Portal                                                                                                    |
|  | <ol> <li>Go to WebLink &gt; InFellowship &gt; Features</li> <li>Click My Check-in to On</li> </ol>                                                                                                    |
|  | Launch My Check-in                                                                                                    |
|  | Announce official launch to congregation                                                                                                    |
|  | <ul> <li>Create signage to direct people to iOS print stations</li> <li>Have extra volunteers available to answer questions and direct people to iOS print stations</li> </ul>                                                                                                    |

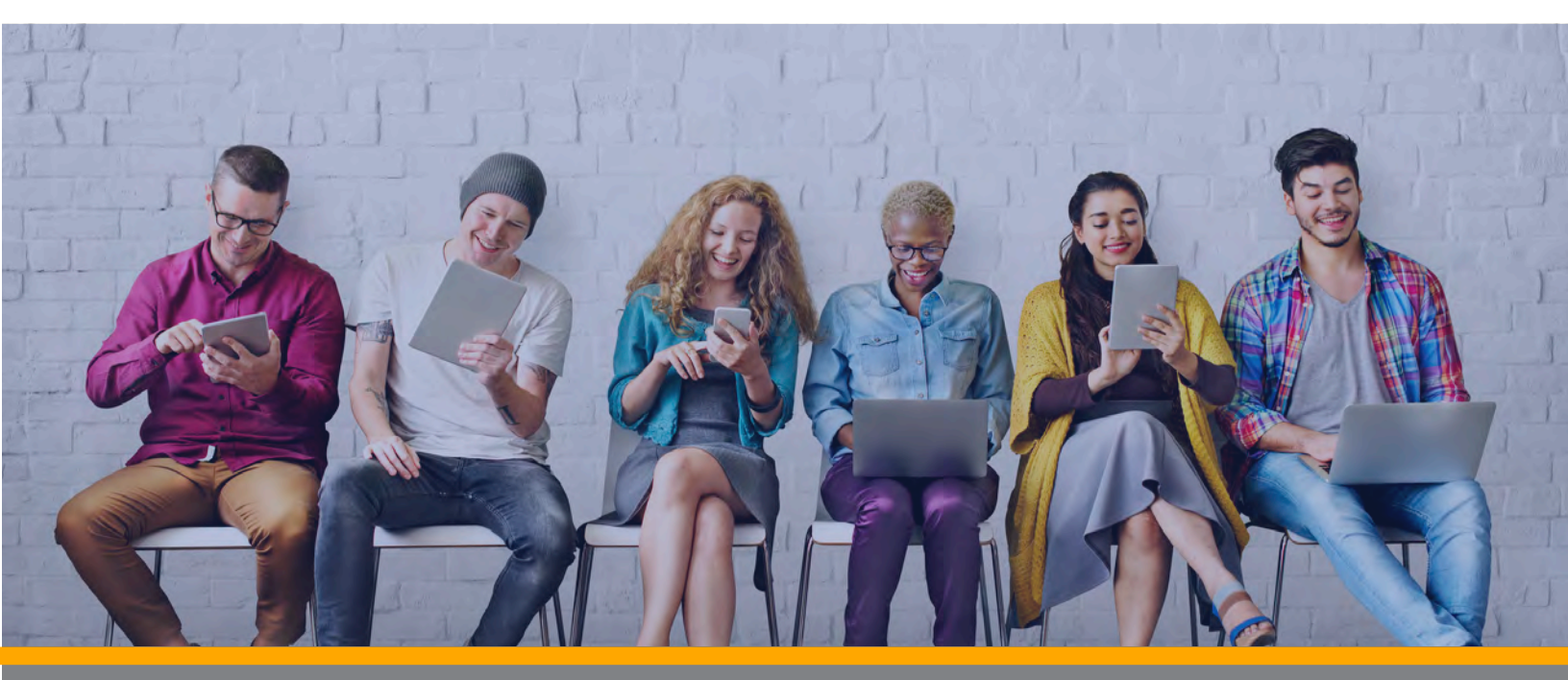

## FellowshipOne.